附件 2

# 安徽警官职业学院

# 智慧财务系统

# (网上报销)

# 亚

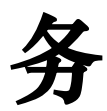

指

南

院行政财务处 2024年9月

| I = 1. |
|--------|
| স      |
|        |

| <u> </u> | 系统初始化登录及业务流程简述 |    |
|----------|----------------|----|
|          | (一) 系统登录       | 1  |
|          | (二)修改密码        | 3  |
| `        | 网上报销           | 6  |
|          | (一)报销业务概述      | 6  |
|          | 1. 业务流程        | 6  |
|          | 2. 界面功能        | 6  |
|          | (二)业务单据填报      | 7  |
|          | 1. 单据填报顺序      | 7  |
|          | 2. 单据填报及报销规则   |    |
|          | 3. 单据填报        |    |
|          | 4. 单据打印材料提交    | 21 |
|          | 5. 单据审批/审核     | 23 |
|          | (三)查询及其他       |    |
|          | 1. 我的单据        |    |
|          | 2. 账表查询        |    |
|          | (四)手机端操作流程     |    |
|          | (五) 其他事项       |    |

#### 一、系统初始化登录及业务流程简述

#### (一) 系统登录

浏览器地址栏访问以下地址:

方式一: <u>http://192.168.101.72:8188/</u>(校园内应用直连入口,不建议)输入教职工号和密码即可登入网上报销系统(默认密码为身份证号后 6 位), 如忘记密码需重置的请联系运维方技术工程师。

方式二: <u>智慧校园统一身份认证登录</u>(安徽警官职业学院官网-智慧校园,推荐),如忘记智慧校园密码需重置的,请联系院信息中心赵倩,电话 62233456。

用友GRP-15<sup>1000</sup>高校内控管理软件G版

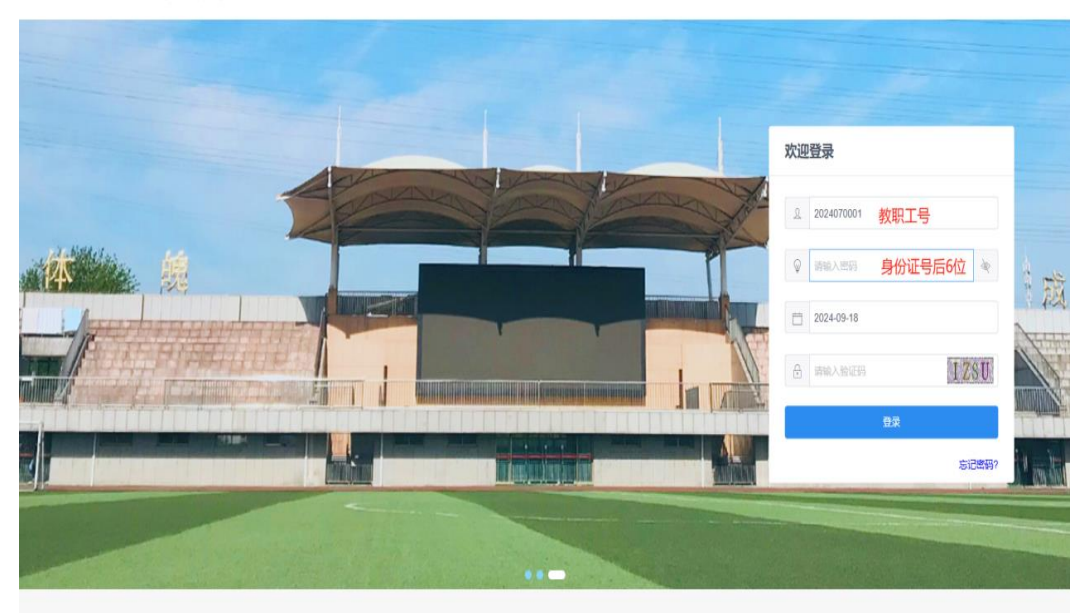

#### 进入如下图所示登录界面

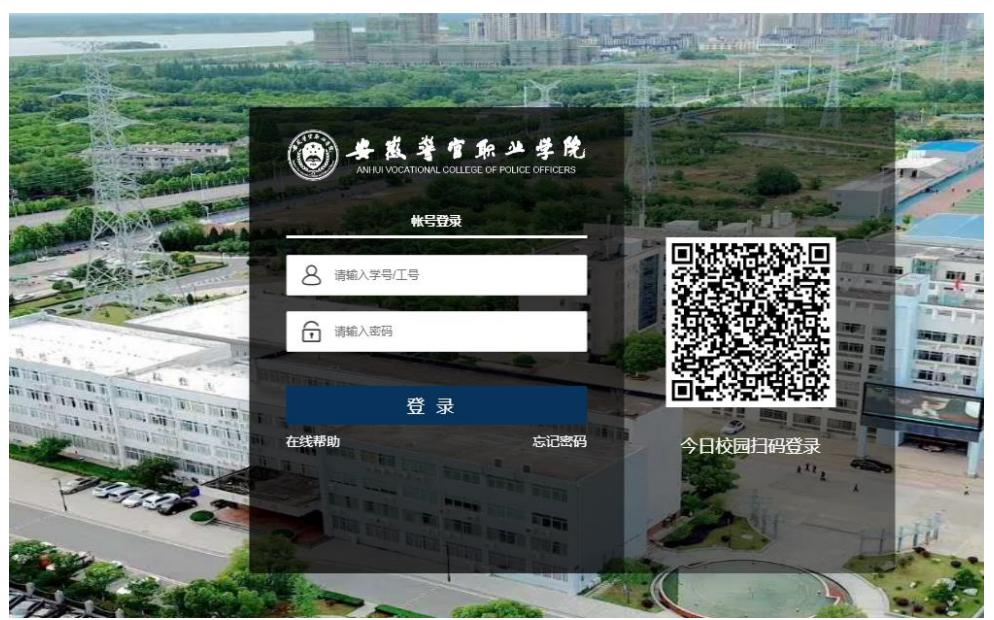

输入教职工号、密码,进入网上办事服务大厅,选择"财务服务-网络 报销"即可登入网报系统。

↓ IT信息服务

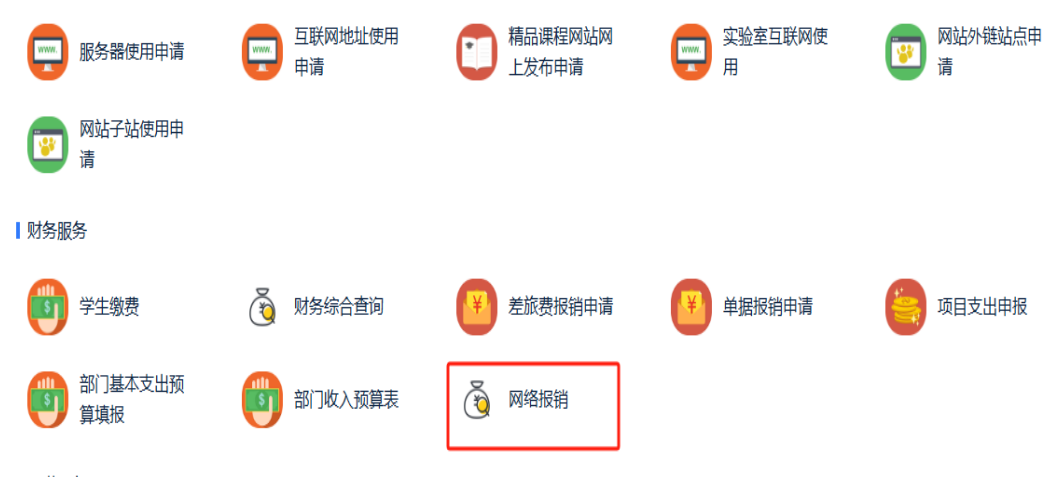

系统登入首界面(任务中心):

| = 用友GRP- | 15 <sup>0000</sup> 高校内控制 | 管理软件の版     | 单位: 055005 安徽警官职业学院 / 0550 |
|----------|--------------------------|------------|----------------------------|
| ≅ 系统管理   | ▲工作台 ◎                   | 任务中心       |                            |
| ☆ 指标管理   | 我的审核                     | 待办已办       |                            |
| 图 网上报销   | 我的単据<br>我的受托             | 单位: 所有单    | 单位 自 单据类型:                 |
|          | 我的委托<br>我的传阅<br>我要委托     | 审核 驳回 序号 单 | 单位 单据类型 —                  |

## (二) 修改密码

| 5  | 返回门户   | :: 4 | 7"         |                 |
|----|--------|------|------------|-----------------|
|    |        |      | 1          |                 |
|    |        | _    |            |                 |
|    | 示已退回单据 |      | eeee       | シェート            |
|    |        |      | 修仪名约       | <b>以直</b> 上1F环境 |
|    | l      | 请输入费 | $\bigcirc$ | -127-           |
| \$ | 制单人 🕻  | ÷    | 切换主题       | ▶ 调试            |
|    |        |      |            |                 |
|    |        |      | 关于         |                 |
|    |        |      |            | 注销              |
|    |        |      |            |                 |

点击右侧姓名-修改密码,即可修改密码。若习惯使用应用直连入口访

问网上报销系统的,强烈建议修改密码。

(**注意**:此处修改的密码为网上报销系统的密码,非智慧校园密码。) (三)业务办理过程简述

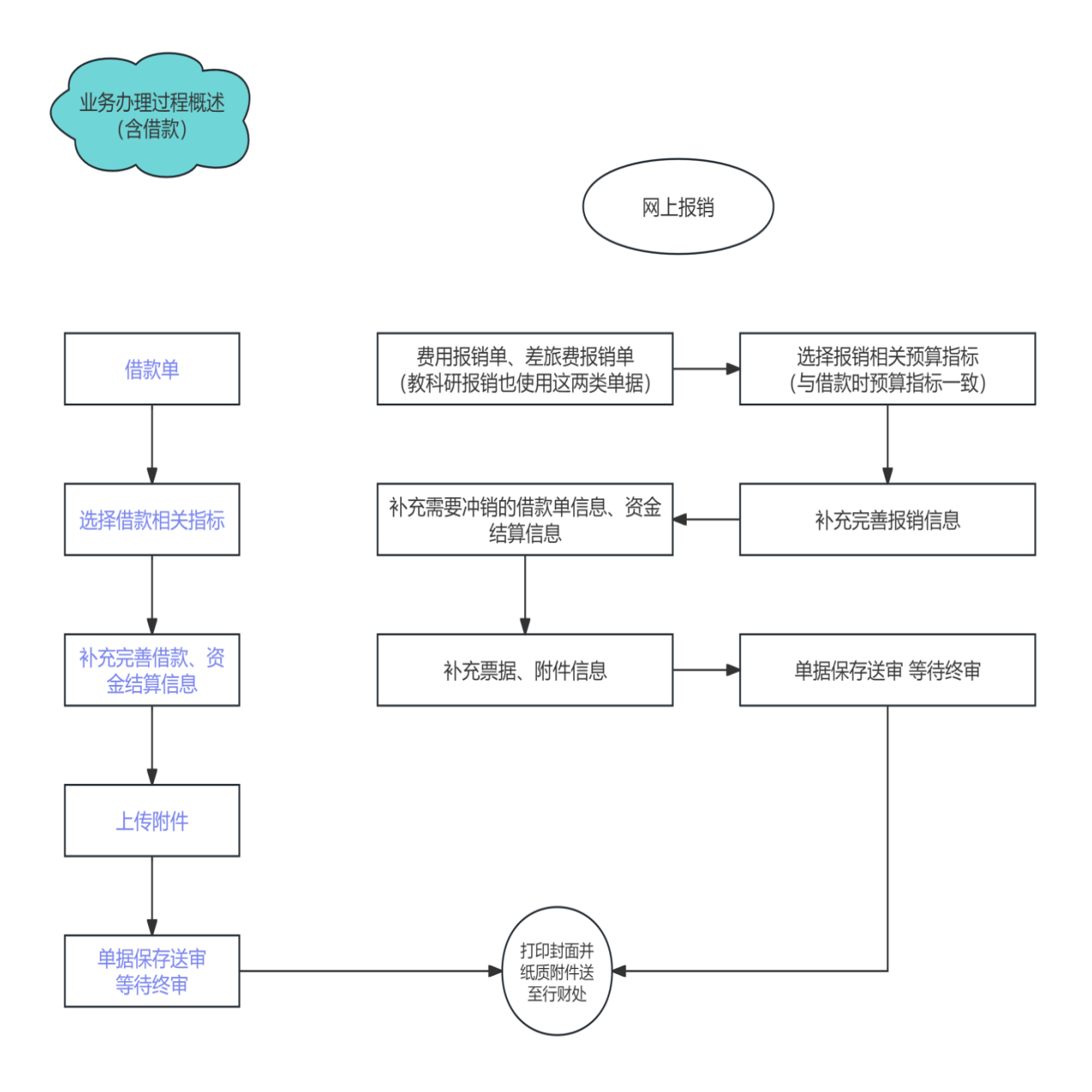

- 4 -

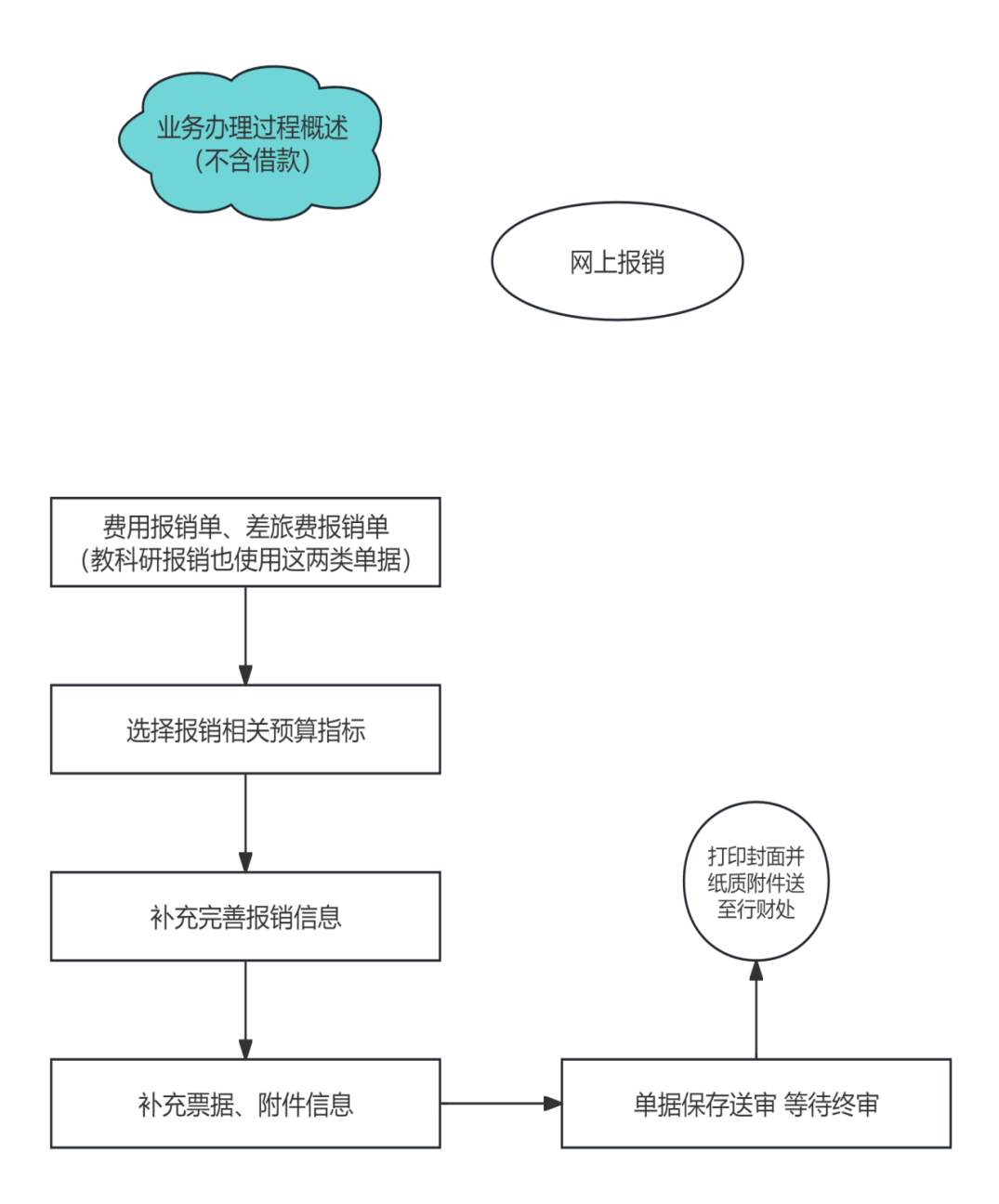

#### 二、网上报销

(一) 报销业务概述

#### 1. 业务流程

# 网上报销流程

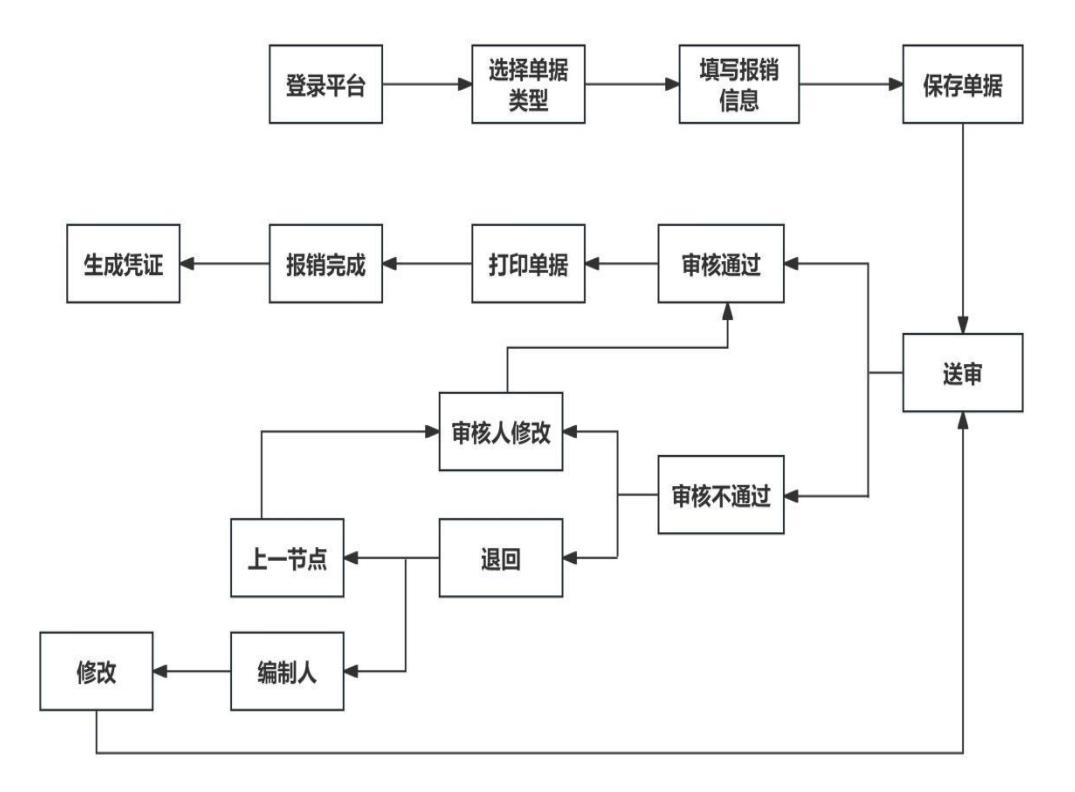

#### 2. 界面功能

网上报销所有功能展示(以一般填报人为例)。

上方**加粗字体**为菜单分类,下方为功能菜单,点击功能菜单可进入相应 功能。

- 6 -

| = 用友GRP- | 高校内控管理软件 | ‡G版   |        |  |
|----------|----------|-------|--------|--|
| ≅ 系统管理   | 业务处理     |       |        |  |
| ☆ 指标管理   | 借款单      | 费用报销单 | 差旅费报销单 |  |
| 図 网上报销   | 代收代支报销单  | 我的单据  | 我的审核   |  |
|          | 账表查询     |       |        |  |
|          | 借款单查询    | 借款单统计 | 借款单预警  |  |
|          | 借款单账龄    | 报销单查询 | 报销单统计  |  |
|          | 综合明细账    | 综合统计  |        |  |
|          |          |       |        |  |
|          | 初始设置     |       |        |  |
|          | 期初处理     |       |        |  |
|          |          |       |        |  |
|          |          |       |        |  |

【业务处理】业务处理功能。包括业务单据、个人单据查询。

注意: 目前系统设计两大类业务报销单据:

借款类单据[借款单]: 若发生借款时,使用该类单据。

报销类单据[费用报销单]:日常费用报销,如部门办公费、教科研项目 经费等。

报销类单据[差旅费报销单]:差旅费报销专用单据。

报销类单据[代收代支报销单]:无指标报销单据,如退供应商保证金、 学生相关退费等。

【账表查询】查询、统计分析借款及报销相关数据。

(二) 业务单据填报

1. 单据填报顺序

【预算指标】→【基础信息】→【报销明细】→【结算方式】→【送审】

- 7 -

#### 2. 单据填报及报销规则

系统按学院财务报销制度设计业务工作流程。一般填报人单据填报细则 及学院相关财务管理办法详见业务助手内文件。(单据填制界面右侧)

| 业务日期:2024-12-02 | ち 返回 | 门户                      | :: (                    | Ĵ»  | 6              |        |
|-----------------|------|-------------------------|-------------------------|-----|----------------|--------|
|                 |      |                         |                         |     |                | :      |
|                 | ~    | 业务                      | 助手                      | 流   | 程跟踪            |        |
|                 | →II  | ♥ ₩                     | 务指南                     |     |                |        |
|                 | 8    | · 安<br>点                | 款警官职业<br><sup>出下载</sup> | /学院 | 网上报销业务指南       |        |
|                 | ~    | = 20                    | 24常用部 <sup>`</sup>      | ]经济 | 科目分类适用对照表      |        |
| : 2024-12-22    |      | - 安谷                    | 山下戦<br>款警官职业            | /学院 | 合同审查 (审批) 表-20 | )24年10 |
|                 |      | 月                       | 17日更新<br>5下载            |     |                |        |
| :               | 0    | ¥安 ■                    | 敹警官职业<br><sup>出下载</sup> | /学院 | 校外人员劳务费支付表     |        |
|                 |      |                         | <del>/</del> -D         |     |                |        |
|                 |      | ☑ 通<br>■ 关 <sup>-</sup> | 和<br>于印发《安              | 徽警  | 官职业学院各单位、部     | 〕2024年 |

#### 3. 单据填报

【借款单】

(1)通过菜单【网上报销】-【业务处理】-【借款单】,进入填报界面,系统默认新单编辑状态。系统自动填充登录人姓名为经办人,登录人

#### 所在部门为借款部门。

★工作台 ◎ 借款单

| 信息                                                                                   |                                            |                                                                                                    |             |                    |                       |        |            |                                           |   |
|--------------------------------------------------------------------------------------|--------------------------------------------|----------------------------------------------------------------------------------------------------|-------------|--------------------|-----------------------|--------|------------|-------------------------------------------|---|
| * 单据号                                                                                | : JKD202411090001                          |                                                                                                    | * 单据日期:     | 2024-11-09         | Ö                     | * 到期日期 | 2024-11-29 |                                           |   |
| * 部门                                                                                 |                                            |                                                                                                    | * 借款人:      |                    | Ē                     | * 经办人  |            | <u>n</u>                                  |   |
| * 金都                                                                                 | i:                                         | 0.00                                                                                                    | 金额(大写):     |                    |                       | * 附件数  |            |                                           |   |
|                                                                                      |                                            |                                                                                                    |             |                    |                       |        |            |                                           |   |
| 部门经济分类                                                                               | :                                          |                                                                                                    |             |                    |                       |        |            |                                           |   |
| 部门经济分类<br>* 借款摘要                                                                     |                                            |                                                                                                    |             |                    |                       |        |            |                                           |   |
| 部门经济分类<br>* 借款摘要<br>: 除款师进修                                                          | ::<br>::<br>                               | ■ ■  ■ ■ ■ ■ ■ ■ ■ ■ ■ ■ ■ ■ ■ ■ ■ ■ ■ ■ ■ ■ ■ ■ ■ ■ ■ ■ ■ ■ ■ ■ ■ ■ ■ ■ ■ ■ ■ ■ ■ ■ ■ ■ ■ ■ ■ ■ ■ ■ ■ ■ ■ ■ ■ ■ ■ ■ ■< | 务可事先借款外     | ,其他事项原则上不          | 石以借款。                 |        |            |                                           |   |
| 部门经济分类 * 借款摘要 : 除款师进修 方式 导入                                                          | ::<br>::<br>夏、版面费、水、电、燃气<br>、 导出           | 费、公务用车保险、加油费等业                                                                                                    | 务可事先借款外     | ,其他事项原则上不:         | 似備款。                  |        |            |                                           |   |
| <ul> <li>部门经济分类</li> <li>・借款摘要</li> <li>:除数/师进修</li> <li>方式 导入</li> <li>号</li> </ul> | ::<br>                                     | 置<br>腰、公务用车保险、加油费等业<br>收款人                                                                                                    | 务可事先借款外     | ,其他事项原则上不?<br>开户银行 | 4以備款。<br>根行账号         |        | 全额         | 操作                                        |   |
| 部门经济分类<br>* 借款摘要<br>: 除款师进修<br>方式 导入<br>号<br>02 转则                                   | ::<br>.:<br>.:<br>.:                       | 度<br>悪、公务用车保险、加油费等业<br>收款人                                                                                                    | 务可事先借款外     | ,其他事项原则上不?<br>开户银行 | 4以備款。<br>報行账号         |        | 金额<br>0.00 | 操作<br>2 e <sup>th</sup> E <sup>th</sup> E |   |
| 部 ] 经济分类<br>• 借款摘要<br>: 除款师进修<br>方式 导入<br>                                           | ::<br>.:<br>费、版面费、水、电、燃号<br>结算方式<br><br>转账 | 度<br>                                                                                                    | 务可事先借款外<br> | ,其他事项原则上不<br>开户银行  | 4以借款。<br>银行账号         | 开户银行   | 金额<br>0.00 | 操作<br>《 and m m 世 ①                       |   |
| 部门经济分类<br>* 借款摘要<br>方式 导入<br>号<br>02 转则<br>运算方式<br>银行账号                              | ::<br>.:<br>表、版面更、水、电、燃号                   | ■<br>慶、公务用车保险、加油農等业<br>收款人                                                                                                    | 务可事先借款外<br> | ,其他事项原则上不行<br>开户银行 | A以借款。<br>模行账号<br>0.00 |        | 金额<br>0.00 |                                           | - |

(2)首先选择<u>预算指标</u>并按相关财务规定补充单据的<u>基础信息和结算</u> 方式完毕后点击下方【保存】或【保存并送审】进行单据保存处理,若只点 击【保存】按钮,在单据保存后,检查无误需再次点击右上角【送审】按钮。

指标只能选择到经办人<u>所属部门指标、经费归口部门授予的指标、科研</u> 处(教务处)指标。

#### 注意:

(1)若不清楚如何选择需要报销的指标,请参考【业务助手】通知里的文件,关于印发《安徽警官职业学院各单位、部门 2024 年预算执行分解方案》的通知;若不清楚如何选择部门经济分类,请参考【业务助手】业务指南里的文件,常用部门经济科目分类适用对照表。

(2)若需要报销归口管理指标,请联系院行财处代丽萍授权,电话 0551-62233675。

(3)若指标额度不足,请在【指标管理】模块里进行明细指标调整或调剂 操作。跨部门调整指标,由经办部门报账员在【指标管理】-【明细指标调 整】里进行明细指标调整申请;部门内调整指标,可在【指标管理】-【明 细指标调剂】里进行明细指标调剂申请。

(4)教科研项目指标由教科研项目负责人授权给报账员,在【系统管理】【授权管理】-【部门项目授权】进行操作,无此路径的项目负责人可联系运维方技术工程师。

若单据未填写完毕,也可点击下方【暂存】按钮进行单据的暂存。暂存 单据可以后续修改后保存送审。

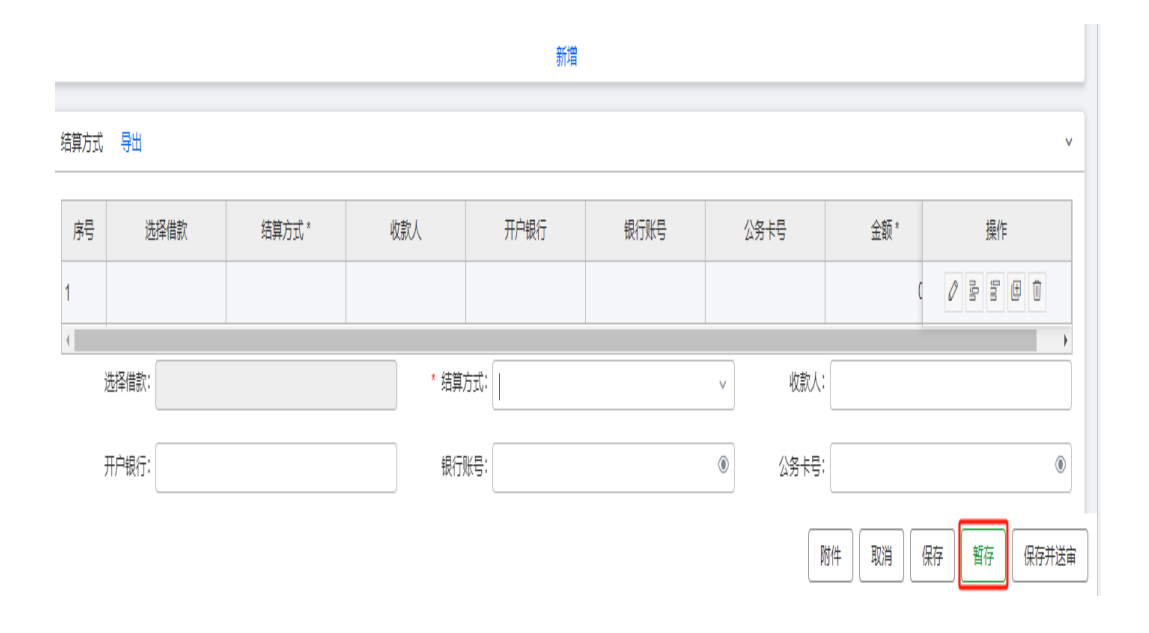

## 【费用报销单】

(1)通过菜单【网上报销】-【业务处理】-【费用报销单】,进入填 报界面,系统默认新单编辑状态。系统自动填充登录人姓名为经办人,登录 人所在部门为报销部门。

| ♠ I作台 ◎                  | 费用报销单           | ]                           |          |           |      |        |      |                    |       |                |
|--------------------------|-----------------|-----------------------------|----------|-----------|------|--------|------|--------------------|-------|----------------|
| 预算指标<br>选择项算指<br>注意:系统会的 | 病<br>目动列出经办人可支出 | D.选择预算指标<br>出的頭篇版, 我有明示明关系的 | 青联系院财务处。 |           |      |        |      |                    |       | v              |
| 基础信息                     |                 |                             |          |           |      |        |      |                    |       | v              |
| * 单摇                     | 编号: BXD2024120  | 020002                      |          | * 单据日期:   |      |        | Ë    | * 报销部门:            |       | <sup>III</sup> |
| * 报                      | 消人:             |                             |          | * 经办人:    |      |        |      | 项目:                |       | Ē              |
| * 报销                     | 事由:             |                             |          |           |      |        |      |                    |       |                |
| * :                      | 金额:             |                             | 0.00     | * 金额(大写): |      |        |      | 预借金额:              |       | 0.00           |
| 补领                       | 金额:             |                             | 0.00     | 退还金额:     |      |        | 0.00 | * 总附件数:            |       | 0              |
| 报销明细 号                   | 出 (             | 2)完善报销明组                    | B        |           |      |        |      |                    |       | v              |
| 序号                       |                 | 部门经济分类*                     |          | 报销金额 "    |      | 发票张数 * |      |                    | 备注    | 操作             |
| 1                        |                 |                             |          |           | 0.00 |        |      | 0                  |       | 0 8 8 0        |
| * 部门经济                   | )瑛:             |                             |          | * 报销金额:   |      |        | 0.00 | * 发票张数:            |       | 0              |
| í                        | ¥注:             |                             |          |           |      |        |      |                    |       | <b>确定</b> 取消   |
|                          |                 |                             |          |           |      | 新増     |      |                    |       |                |
| 结算方式 🖣                   | F) FH           | 3完善结算方式                     | È.       |           |      |        |      |                    |       | *              |
| 序号                       | 选择借款            | 结算方式 *                      | 收款人      | ż         | 开户银行 | 银行账号   |      | 公务卡号               | 金额*   | 操作             |
| 1                        |                 |                             |          |           |      |        |      |                    | 0.00  |                |
| 选择(                      | <b>昔款:</b>      |                             |          | * 结算方式:   |      |        | ۷    | * 收款人:             |       |                |
| 开户                       | 長行:             |                             |          | 银行账号:     |      |        | ۲    | 公 <del>务卡号</del> : |       | ۲              |
|                          |                 |                             |          |           |      |        |      |                    | 附件 取消 | 保存 暂存 保存并送审    |

(2)首先填写预算指标版块,系统会自动列示经办人有权限使用的所 有指标。双击某条指标即可选中该指标。

| 下一一 高校内控管理软件G版                           |    |        |        |         |     | 单位:05 | 55005 安徽警官 | 客职业学院 / 05 | 500501 安徽 | 警官职业学院经费   | 账 业务日期:202 | 4-10-28 与 |
|------------------------------------------|----|--------|--------|---------|-----|-------|------------|------------|-----------|------------|------------|-----------|
| ▲ 工作台 ◎ 悪用报销单                            |    |        |        |         |     |       |            |            |           |            |            |           |
| 预算指标                                     |    |        |        |         |     |       |            |            |           |            |            | ~         |
| 选择预算指标                                   | 选择 | 指标     |        |         |     |       |            |            |           |            | Π×         |           |
| 注意:系统会自动列出经办人可支出的预算指标,                   |    | 指标ID:  |        |         |     |       | 摘要:        |            |           | ~ 展开       | 查询         |           |
| 1774/20                                  |    | 部门:    |        |         |     |       | 项目:        |            |           |            | 清除条件       |           |
|                                          |    | 部门 🔷 🔻 | 类别 ♦ ▼ | 指标ID ≑▼ | 摘要▼ | 总金额▼  | 使用金额▼      | 可用金额▼      | 备注 ≑▼     | 启用日期 ≑▼    | 禁用日期 ⇔ ┯   |           |
| * 单据编号:BXD202410280001                   |    | 1200   | 指标     | 82      |     |       | 0.00       |            |           | 2024-01-01 | 2024-12-3  |           |
| * 报销人:                                   |    |        | 指标     | 83      |     |       | 0.00       | -          |           | 2024-01-01 | 2024-12-3  | 0         |
| * 报销事由:                                  |    | 1.1998 | 指标     | 84      |     | -     |            |            |           | 2024-01-01 | 2024-12-3  |           |
| * 金額:                                    |    |        | 指标     | 85      | -   |       | 0.00       |            |           | 2024-01-01 | 2024-12-3  | 0.00      |
|                                          |    |        | 指标     | 86      | -   | -     | 0.00       |            |           | 2024-01-01 | 2024-12-3  |           |
| 报销明细 导出                                  |    |        | 指标     | 87      | -   | -     | 0.00       |            |           | 2024-01-01 | 2024-12-3  | ~         |
| 序号         部门经济分类*           1         1 |    |        | ++++=  |         | -   |       | 0.00       |            |           | 2024.04.04 | 2024 42 2  |           |
|                                          | 4  |        |        |         |     |       |            |            |           |            | 取消 确定      |           |

预算指标选择完毕后,单据内会自动带出部分指标信息内容(如项目) 到基础信息板块,可根据实际情况进行调整或不调整;继续填写其他内容即 可。

(3) 填写报销明细版块

填写部门经济分类(经济分类适用表见报销界面右侧业务指南)、报销 金额,发票张数(没有发票填0)可插行、复制行进行多明细内容报销,系 统自动合计多行金额。

| 报销明细  | 导出    |          |         |       |         |            |    |
|-------|-------|----------|---------|-------|---------|------------|----|
| 序号    |       | 部门经济分类*  | 报销金额*   | 发票张数* | 备注      | 插行<br>大 操作 | 夏制 |
| 1     |       |          | 0.0     | 0 0   |         | Øn 9n      | Ū  |
| (     |       |          |         |       |         | (          | •  |
| * 部门线 | 经济分类: | <b>a</b> | * 报销金额: | 0.00  | * 友票张数: |            | 0  |
|       | 备注:   |          |         |       |         | 确定         | 取消 |
|       |       |          |         | 新増    |         |            |    |

(4) 填写结算方式

| 结算 | 访式 导 | 入 导出 |        |       |      |        | ~    |
|----|------|------|--------|-------|------|--------|------|
| 序  | 号    | 选择借款 | 结算方式 * | 收款人*  | 开户银行 | 银      | 操作   |
| 1  |      |      |        |       |      |        |      |
| 4  |      |      |        |       |      | -      | •    |
|    | 选择借  | 款:   |        | 结算方式: | ~    | * 收款人: |      |
|    | 开户银  | 行:   |        | 银行账号: | ۲    | 公务卡号:  | ۲    |
|    | * 金  | 额:   | 0.00   |       |      |        | 确定取消 |
|    |      |      |        | 新增    |      |        |      |

注:结算方式所有行的金额合计须与单据金额、报销明细金额合计、指标占用金额一致,否则不允许保存。

系统预置多种结算方式,可通过插行、复制添加多结算方式。

- 1)现金(已停用);
- 2)转账;
- 3) 公务卡;

目前系统默认自动带出报销人的工资卡和公务卡信息。若是对公转账, 需手工填入收款方名称、开户行及卡号信息。

4)冲销借款:冲销已通过审核的借款单;结算方式选择为<u>冲销借款</u>后, 系统弹出【借款单选择】对话框。点击展开筛选出需要冲销的借款单据,根 据实际情况选择,选择完毕后直接点击确定。

| 借款单选持 | 2<br>‡              |                   |     |      |        |      | ×      |
|-------|---------------------|-------------------|-----|------|--------|------|--------|
| 借款    | 日期: 2024-01-01      | - 2024-09-23      |     | 摘要:  |        | ^ 收起 | 查询     |
|       | 部门:                 |                   |     | 个人:  |        |      |        |
|       | 金额: 0.0             | 00 - 99,999,999.0 |     | 确保此  | 北处为空   |      |        |
| 序号    | 单据编号                | 摘要                | 总金额 | 已还金额 | 单据类型名称 | 部门   | 单据日期   |
| 1     | JKD202409210<br>001 | the second second |     | 0.00 | 借款单    |      | 2024-0 |
|       |                     |                   |     |      |        |      |        |
|       |                     |                   |     |      |        |      |        |
|       |                     |                   |     |      |        |      |        |
|       |                     |                   |     |      |        |      |        |
| 4     |                     |                   |     |      |        |      | Þ      |
|       |                     |                   |     |      |        | 确定   | 取消     |

学院暂时采用的是报账员网上报销的方法,每次冲销借款的时候,要清 空上图【个人】字段后再点击查询,查询出本部门所有借款单据。

#### ※结算方式合计=单据金额合计=预算指标占用合计

(5)上传附件,报销类单据**强制**要求上传附件。点击右下角【附件】 按钮,进入附件上传对话框。

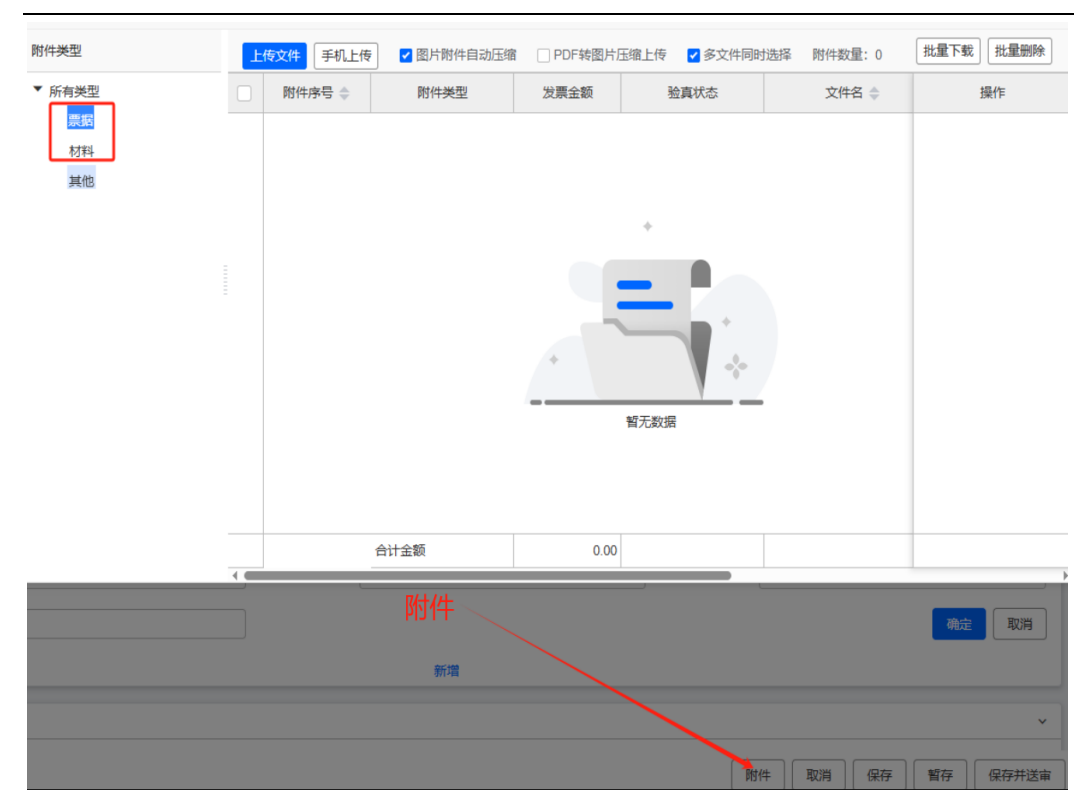

**票据:**车船票、行程单、发票等,选择该类型上传,如高铁票、发票等; **材料:**报销支撑类材料,请选择该类型上传,如签报、会议纪要等;

注意:请将每种类型附件扫描成 1 个 PDF 文件上传。如将签报、会议 纪要等扫描为一个 PDF 文件上传到<u>材料</u>里;多张发票也扫描成一个 PDF 文 件上传到票据里。

(6)费用报销单单据暂存、保存、送审详见【借款单】第(2)条。

(7)若送审后发现单据填写有误,可在点击上方【收回】按钮,收回 后点击【修改】继续修改保存送审即可。注意:单据在被审核后不可收 回,可联系下个待审批节点【驳回】退回,或已审核节点【销审】退回。

(8)送审后的单据可点击【审核日志】查看审核流程及审核情况。

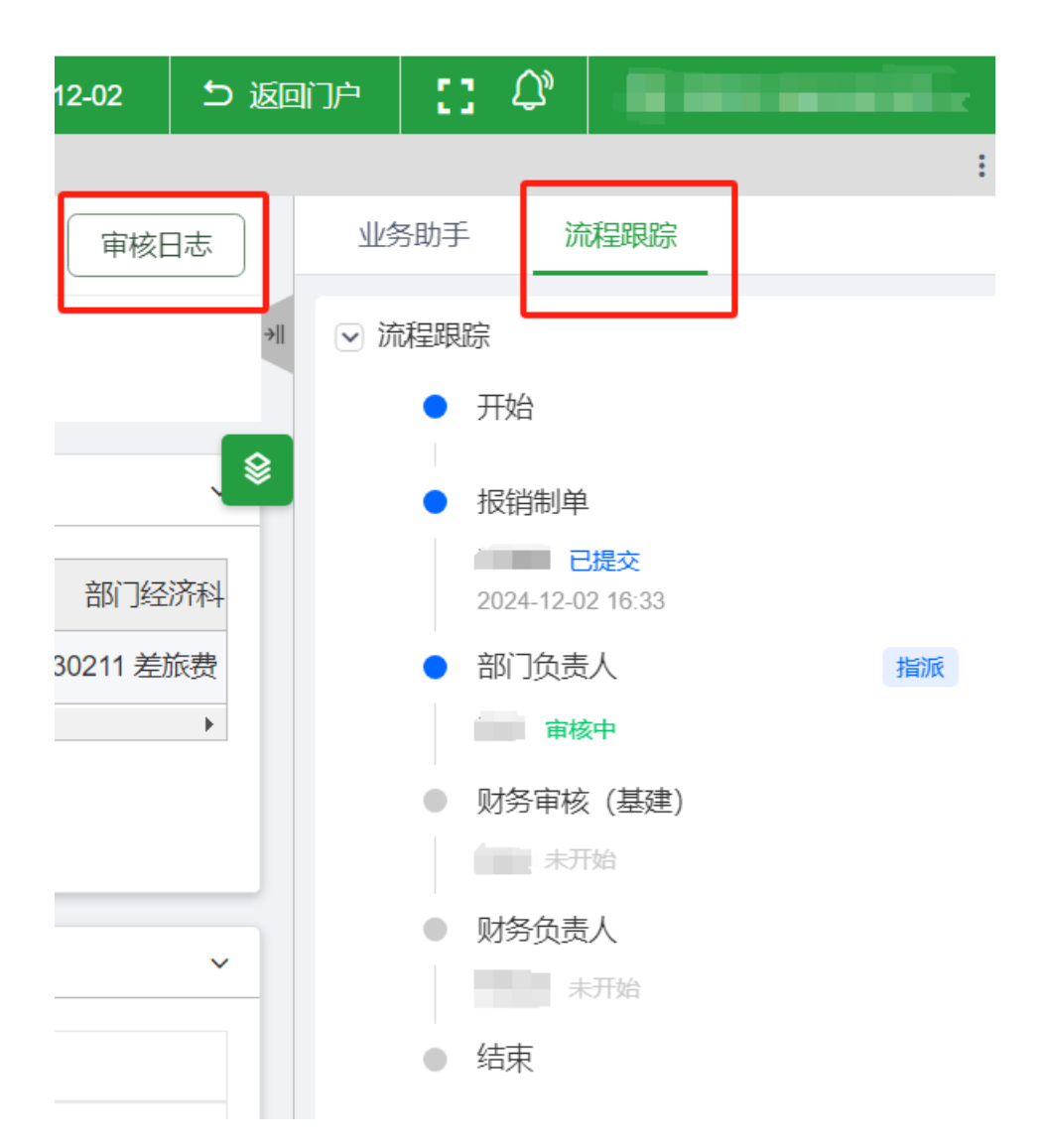

#### 【差旅费报销单】

(1)通过菜单【网上报销】-【业务处理】-【差旅费报销单】,进入 填报界面,系统默认新单编辑状态。系统自动填充登录人姓名为经办人,登 录人所在部门为报销部门。

| 工作台《                                    | 差旅        | 费报销单        |       |           |            |      |         |             |  |
|-----------------------------------------|-----------|-------------|-------|-----------|------------|------|---------|-------------|--|
| 预算指标                                    |           |             |       |           |            |      |         | v           |  |
| 选择预算                                    | <b>销标</b> |             |       |           |            |      |         |             |  |
| 注意:系统会自动列出经办人可支出的预算指标,若没有列示相关指标清联系院财务处。 |           |             |       |           |            |      |         |             |  |
| 基础信息                                    |           |             |       |           |            |      |         | v           |  |
| * 单                                     | 单据编号:     | BXD20241028 | 30001 | * 单据日期:   | 2024-10-28 | 8    | * 报销部门: |             |  |
| *                                       | 报销人:      |             | Ħ     | * 经办人:    |            |      | * 同行人:  | 没有填无        |  |
|                                         | * 金额:     |             | 0.00  | * 金额(大写): |            |      | * 总附件数: | 0           |  |
| * ዟ                                     | 送事由:      |             |       |           |            |      |         |             |  |
| ¥                                       | ▶领金额:     |             | 0.00  | 预借金额:     |            | 0.00 | 退还金额:   | 0.00        |  |
| 报销明细                                    | 鄂         |             |       |           |            |      |         | v           |  |
| 序号                                      | 形         | 冶日期 *       | 结束日期* | 出         | 发地*        | 到达地  | · ±     | 操作          |  |
| 1                                       |           |             |       |           |            |      | 0       | Ø Gn 🕀 🛈    |  |
|                                         |           |             |       |           |            | Bf   | 件<br>取消 | 保存 暂存 保存并送审 |  |

(2)首先选择本次报销需要使用的指标信息,若前置有借款信息,需选择与借款单相同指标。指标筛选方法详见【费用报销单】第(2)条

(3)填写报销明细。系统支持多条明细汇总报销,可通过插行、复制的方式增加明细项数据。完善差旅费起止时间、出发地到达地等信息。准确填写车船票费、住宿费、伙食补助、交通补助金额,系统会自动合计当前明细项金额。若出差产生其他费用,需要填写其他费用经济科目和金额。

-18-

(4) 填写结算方式。结算方式填写详见【费用报销单】第(4)条

(5) 上传附件。上传附件详见【费用报销单】第(5)条

(6) 差旅费报销单暂存、保存、送审详见【借款单】第(2)条

(7)若送审后发现单据填写有误,可在点击上方【收回】按钮,收回 后点击【修改】继续修改保存送审即可。注意:单据在被审核后不可收 回,可联系下个待审批节点【驳回】退回,或已审核节点【销审】退回。

|       | 单位:055       | 005 安徽警官职业学院 | / 05500501 安徽警官职 | 9业学院经费账 业务日        | 日期:2024-11-09 | ち返         |
|-------|--------------|--------------|------------------|--------------------|---------------|------------|
| 费用报销单 | 单制单人槽 🗎 🛛 收回 | 単据授权         | 印复制新             | (增) <b>(</b> 收款信息) | 审核日志          | "件         |
| 項目名称  |              | 报销总额<br>王    |                  | 单据状态<br><b>审核中</b> |               | *          |
|       |              |              |                  |                    |               | <b>,</b> 😵 |
| 项目    | 部门经济科目       | 占用金额         | 可用金额             | 经费类型               | 归口部门          |            |
|       |              |              |                  |                    |               |            |

(8)送审后的单据可点击【审核日志】查看审核流程及审核情况。

#### 【代收代支报销单】

(1)通过菜单【网上报销】-【业务处理】-【代收代支报销单】,进入填报界面,系统默认新单编辑状态。系统自动填充登录人姓名为经办人,登录人所在部门为报销部门。

|                                       | BXD202412020002                            |                                | 单据日期:               | 2024-12-02         | Ë    | 部门:           | 99 外单位 |                      |
|---------------------------------------|--------------------------------------------|--------------------------------|---------------------|--------------------|------|---------------|--------|----------------------|
| * 报销人                                 | :                                          | Ē                              | * 经办人:              | 999001 ufqovadmin2 |      | * 附件数:        |        |                      |
|                                       |                                            |                                |                     |                    |      |               |        |                      |
| * 报销金额                                |                                            | 0.00                           | * 金额(大写):           |                    |      |               |        |                      |
| * 事由                                  |                                            |                                |                     |                    |      |               |        |                      |
| 预借金额                                  |                                            | 0.00                           | 补领金额:               |                    | 0.00 | 退还金额:         |        | 0.                   |
| 报销明细 导出                               | 2)完善报销明                                    | 细                              |                     |                    |      |               |        |                      |
| 报销明细 导出(                              | 2)完善报销明<br><sup>服翱翔#*</sup>                | <mark>细</mark><br><sub>费</sub> | 用事项                 | 报销金额*              |      | 备注            |        | 操作                   |
| 报销明细 导出(<br>序号<br>1                   | 2) <mark>完善报销明</mark><br><sup>报销明细 *</sup> | <mark>细</mark><br>费/           | 羽事项                 | 报销金额*<br>0.0       | 0    | 备注            |        | 操作<br>♪ PP PP DD     |
| 报销明细 导出(<br>存号<br>1<br>* 报销明细         | 2) 完善报销明<br><sup>报销明细*</sup>               | <mark>细</mark><br>费P           | 刑事项<br>费用事项:        | 报销金额*<br>0.0       | 0    | 备注<br>* 报销金额: |        | <b>操作</b><br>⑦ 四 四 回 |
| 报销明细 ■出(<br>序号 1<br>1<br>* 报销明细<br>备注 | 2)完善报销明<br><sup>据销明细*</sup>                | <mark>班</mark><br>费/           | <b>羽事项</b><br>费用事项: | 报销金额* 0.0          | 0    | 备注<br>* 报销金额: |        | 操作                   |

- 20 -

(2)首先填写基础信息。根据实际情况填写报销人、附件数及事由。

(3)填写报销明细。填写报销明细、费用事项、报销金额,可插行、复制行进行多明细内容报销,系统自动合计多行金额。

(4) 填写结算方式。结算方式填写详见【费用报销单】第(4)条

(5) 上传附件。上传附件详见【费用报销单】第(5)条

(6)代收代支报销单暂存、保存、送审详见【借款单】第(2)条

(7)若送审后发现单据填写有误,可在点击上方【收回】按钮,收回 后点击【修改】继续修改保存送审即可。注意:单据在被审核后不可收回, 可联系下个待审批节点【驳回】退回,或已审核节点【销审】退回。

(8)送审后的单据可点击【审核日志】查看审核流程及审核情况。

#### 4. 单据打印材料提交

及时查看报销单审批进度,待报销单状态处于【已审核】时,即可进 行单据打印,【网上报销】-【业务处理】-【我的单据】中找到待打印单 据-打开单据后,点击右上角【打印】按钮即可。

| ▲I作台 ∅            | AI作A ◎ 粉鲜脂            |                 |            |                     |         |       |    |        |          |  |  |
|-------------------|-----------------------|-----------------|------------|---------------------|---------|-------|----|--------|----------|--|--|
| <b>1</b> 055005 g | □     055005 安微警官职业学院 |                 |            |                     |         |       |    |        |          |  |  |
| 期時型               | 腑                     |                 | ∨ 単招期:     | 2024-01-01 - 2024-1 | 12-02   | ₫     |    | >展     | 蓟        |  |  |
| 腑                 | 銌 繊                   | 轍 ピ             | 婶 已拢       | 砂腹                  | 翻    週  | 街印    | 唐剎 | 入腰索内容  | Q   C 刷新 |  |  |
| 序号                | 単膝型名称 ♦               | 単据编号 ♥          | 単据日期 ♦     | 制单人代码 🗣             | 制单人名称 🗣 | 总金额 🗣 | 旞◆ | 単居状态 ♣ | 是否退回 🕈   |  |  |
| 01                | 费用报销单                 | BXD202411140001 | 2024-11-14 |                     |         |       |    |        |          |  |  |

-21 -

| 育工作台  | ◎ 报销单登记簿 | 费用报销单 |      |      |        |          |      |
|-------|----------|-------|------|------|--------|----------|------|
| 搜索单据编 | 号 Q K    |       |      |      | 费用报销单制 | 单人榜 自 附件 | 打印 复 |
|       |          | 报销部门  |      | 项目名称 |        |          |      |
| 预算指标  |          |       |      |      | 右上     | 角: 打印    |      |
| 序号    | 部门       | 指标ID  | 指标摘要 | 项目   | 高曦。    | 占用金额     | 可用金额 |
|       |          |       |      |      |        |          |      |
| 1     | •        |       |      |      |        | ,        |      |

将打印出来的单据作为封面,整理粘贴好原始附件后送至行财处。

注意: 日常费用报销单请送至朱丹,电话 62233677; 教科研报销单请送至杨国忠,电话 62233675; 医疗报销单请送至杨菊红,电话 62233679; 基建报销单请送至沈亮,电话 62233670; 代收代支报销单请送至沈庆,电话 62240915。

T.

# 5. 单据审批/审核

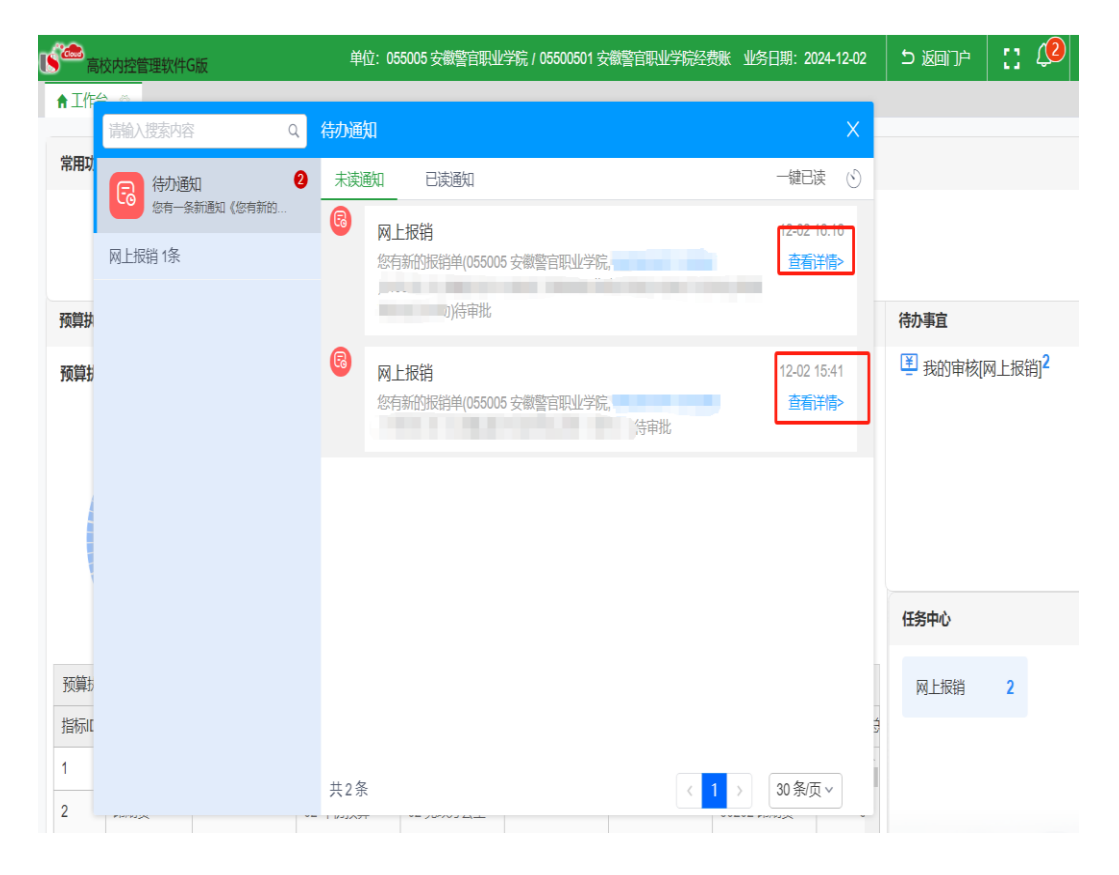

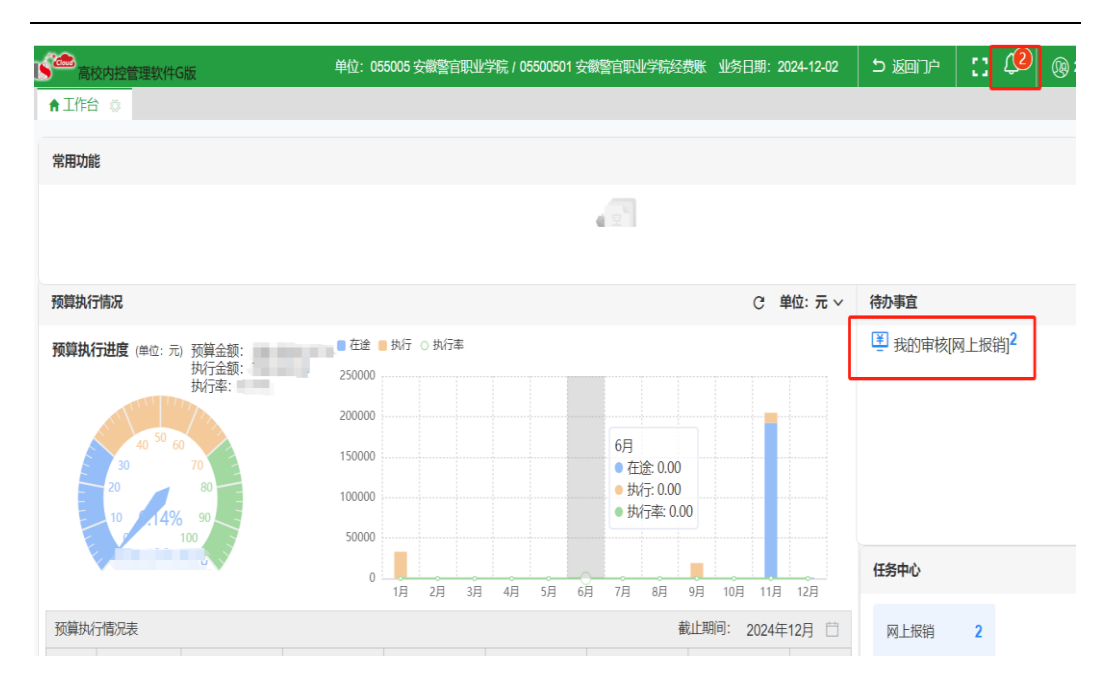

网上报销单据在提交送审后,会根据系统设计好的工作流,推送给节 点上相关审批人。相关审批人登入网上报销系统,会有待办通知弹出界 面,点击查看详情,即可看到报销单详情,点击审核按钮进行审批(如上 图)。也可以依次点击【网上报销】-【业务处理】-【我的审核】进行单 据审批。

| • | <b>j</b> æ                 | 高校内排 | 控管理软件G | 版    |                 |            |                    | 单位:     | : 055005 安徽警官职业 | 学院 / 05500501 安徽 | 警官职业学院经费账 | 1 |
|---|----------------------------|------|--------|------|-----------------|------------|--------------------|---------|-----------------|------------------|-----------|---|
|   | <b>†</b> If                | 作台 🛛 | 我的审构   | 亥    |                 |            |                    |         |                 |                  |           |   |
|   | <b>105</b> 055005 安徽警會职业学院 |      |        |      |                 |            |                    |         |                 |                  |           |   |
|   |                            |      |        |      |                 |            |                    |         |                 |                  |           |   |
|   |                            | 单据类  | 型:所有   |      |                 | ~ 单据日期     | 2024-10-01 - 2024- | -11-09  | □ 単据编号:         |                  |           |   |
|   |                            |      |        |      |                 |            |                    |         |                 |                  |           |   |
|   | 所有                         | ī    | 未审核    | 已审核  | 已驳回             | 单据编号       |                    |         | 审核              | 狱态 🔪             |           |   |
|   |                            | 序号   | 单据类型   | 名称 🔷 | 单据编号            | 单据日期 🇅     | 制单人代码 🌩            | 制单人名称 🇅 | 总金额 🌩           | 摘要 💠             | 单据状态 🌩    |   |
|   |                            | 1    | 费用报销单  | É.   | BXD202411010002 | 2024-11-01 |                    |         |                 |                  | 审核中       |   |

此处可以查询自己需要审核的单据。点击<u>单据编号</u>进入查看单据详 情,点击<u>单据状态</u>查看单据审批情况。

|      |      | 单位:055005 安徽警官职业学院    | R / 05500501 安徽警官职业学院经费账 业务日期:2024-11-09                                                                                                    |
|------|------|-----------------------|----------------------------------------------------------------------------------------------------|
|      | 项目名称 | 费用报销单制单人都 [ 审核<br>情息额 | ・            ・            ・            ・            ・            ・            ・            ・            ・            ・            ・            ・            ・            ・            ・            ・            ・            ・            ・            ・            ・            ・            ・            ・            ・            ・            ・            ・            ・            ・            ・            ・            ・            ・            ・            ・            ・            ・            ・            ・            ・            ・            ・ |
| 审批   | 审批意见 | ●    ✓                |                                                                                                    |
| ┣ 审批 | t意见  |                       | 03 实验实训中心                                                                                                    |
| 常用语  |      | 请选择常用语 >              | 另存为常用语                                                                                                    |
| 同意   |      |                       |                                                                                                    |
|      |      |                       |                                                                                                    |
|      |      |                       |                                                                                                    |
|      |      |                       |                                                                                                    |
|      |      |                       | ∂                                                                                                    |

点击审核,填写审批意见,完成当前节点审核(部分审核节点需要手写签名)。

# (三) 查询及其他

## 1. 我的单据

填报人员可在【我的单据】中查看到自己填报过的所有单据。

| = 用友GRP-               | 高校内控管理软                    | 件G版                          |                           |                                       |
|------------------------|----------------------------|------------------------------|---------------------------|---------------------------------------|
| ≅ 系统管理                 | 业务处理                       |                              |                           | A                                     |
| ♀ 网上报销                 | 借款单                        | 费用报销单                        | 差旅费报销单                    |                                       |
|                        | 代收代支报销单                    | 我的单据                         | 我的审核                      | 4-10-                                 |
|                        | 彫ままる                       |                              |                           |                                       |
|                        | 风夜直询                       |                              | 111 +L 22 7T +++          | 已超期                                   |
|                        | 借款单查询                      | 信款单统计                        | 借款单坝警                     |                                       |
|                        | 综合明细账                      | 综合统计                         | 1000                      |                                       |
|                        |                            | 20.0000                      |                           |                                       |
|                        | 初始设置                       |                              |                           |                                       |
|                        | 期初处理                       |                              |                           |                                       |
|                        |                            |                              |                           |                                       |
|                        |                            |                              |                           |                                       |
|                        |                            |                              |                           |                                       |
| <b>2000</b> 宣放成均等理的社会版 | 单位: 055005 安徽警官            | (职业学院 / 05500501 安徽警官职业学院经费) | 虢 业务日期: 2024-12-02 5 返回门户 | [] 🖉 👧                                |
|                        |                            |                              |                           |                                       |
| 育 上11Fロ ◎ 玫的甲店         |                            |                              |                           |                                       |
| 055005 安徽警官职业学院        |                            |                              |                           | □ □ □ □ □ □ □ □ □ □ □ □ □ □ □ □ □ □ □ |
|                        |                            |                              |                           |                                       |
| 申据类型: 所有               | → 単甜出期:                    | 2024-01-01 - 2024-12-02      | ∄                         | ● 翻                                   |
|                        |                            |                              |                           |                                       |
| 腑 镕 苯苯                 | 审核中 已然审 已付讫                | 已作废 已趨期 已退回                  | 街印                        | 輸入搜索内容 Q   C 刷新                       |
|                        |                            |                              |                           |                                       |
| ● 房目 単勝型名称 🗣           | 単据編号 ♦ 単据日期 ♦              | 制单人代码 🗣 🛛 制单人名称 🗣            | 总金额 ♣ 摘要 ♣                | 単据状态 ♦                                |
| □ 1 费用报销单              | BXD202411140001 2024-11-14 |                              | 10 CO.00                  | 較                                     |
|                        |                            |                              |                           | 2                                     |

若一段期间内或年度内报销单据较多,可通过【展开】对单据类型、单

-26-

据日期、摘要、金额等条件帮助筛选查询单据。

#### (1) 单据页签介绍

所有 暫存 未送审 审核中 已终审 已付讫 已作废 已超期 已退回 待打印

熟练使用页签可帮助快速找到目标单据。

【所有】全部单据。

【暂存】未填写完毕,进行暂存后的单据,

【未送审】填写完单据,仅做了保存,但还未送审的单据。该页签可选 中单据后点击右上角【送审】按钮进行单据送审(也可多选单据送审)。

【审核中】已送审,进入审核流程的单据,若单据暂无人审核可点击右 上角【收回】进行修改。

【已终审】已审核完成的单据。

【已付讫】已完成支付的单据。

【已作废】已被作废的单据,只有未审核的单据才能被作废,作废页签可进行单据的删除操作。

【已超期】已超出使用期限的单据-未送审超过20天的单据。

【已退回】审核不通过,被审核人驳回后的单据,被驳回的单据可打开 后进行修改再次送审。

【待打印】<mark>终审节点</mark>审核完毕后,还未打印的单据。

#### (2) 打开单据

找到单据后可点击单据编号打开【单据编号】进行查看。

# (3) 查看审核流程

a. 点击【单据状态】即可进行流程根据,查看进度

| 警官职业 | 学院经费账 业务日期 | 月:2024-11-09   | 5 返回门户            | 1    | 流程跟踪 |                                   |
|------|------------|----------------|-------------------|------|------|-----------------------------------|
|      |            |                |                   |      | •    | 开始                                |
|      |            | 金额: -9,999,999 | ,999.C - 9,999,99 | 9,99 | •    | 报销制单<br>已提交<br>2024-11-04 16:27   |
|      |            |                | Ĭ                 | 「輸入  | •    | 部门负责人                             |
|      | 单据状态 🔷     | 是否退回 韋         | 退回原因              | ÷    |      | <b>日</b> 日 审核<br>2024-11-04 16:52 |
|      | 审核中        |                |                   |      |      | 同意                                |
|      | 审核中        |                |                   |      | •    | 财务审核(日常)                          |
|      | 审核中        |                |                   |      |      | <b>审核中</b><br>停留5天                |
|      | 审核中        |                |                   |      | •    | 财务负责人                             |
|      | 已审核        | -              |                   |      | •    | 结束                                |

b. 也可直接滑动下方滚动条,查看审核流程节点。

| 055005 安 | 徽警官 | 职业学院        |     |        |                         |        |                   |               |    |         |
|----------|-----|-------------|-----|--------|-------------------------|--------|-------------------|---------------|----|---------|
| 单据类型:    | 所有  |             |     | ~      | 单据日期:                   | 2024-0 | 1-01 - 2024-12-02 |               |    | 摘要:     |
| 暂        | 存   | 未送审         | 审核中 | 已终审    | 已付讫                     | 已作     | 废 已超期             | 已退回           | 待  | 打印      |
| 序号       | 报销人 | 人 ≑<br>名称 ≑ |     | 终审人 💠  | 终审日期                    | ¢      | 申核济               | 节点 ⇒<br>待执行   | ¢  | 部门 代码 令 |
| 1        |     | 1000        |     |        |                         | 1      | 财务审核(日常)          | 财务负责人         |    | 18      |
| 2        |     |             |     |        |                         | /      | 教务处审批             | 财务审核 (朝<br>研) | 收科 | 1       |
| 3        |     |             |     |        | 1                       |        | 财务审核 (日常)         | 财务负责人         |    | -       |
|          |     |             |     | 审<br>过 | <sup>3</sup> 核节点<br>±度条 |        | i                 |               |    |         |
|          |     |             |     |        |                         |        |                   |               |    |         |

#### (4) 删除单据

只有在未送审或者被退回后的单据才可进行删除处理。

在【未送审】页签中找到需要删除的单据,选中后点击右上角【作废】 按钮,再去【已作废】页签中选中该单据点击右上角【删除】按钮即可。

#### 2. 账表查询

具体操作方式与我的单据类似,账表查询中无法进行送审、作废、删除 等操作。

#### (四) 手机端操作流程

手机端"安徽警院"微信公众号上也可进行报销业务。

(1)通过微信公众号找到"安徽警院",点击"业务办理"-"网络报销"。

$$-29-$$

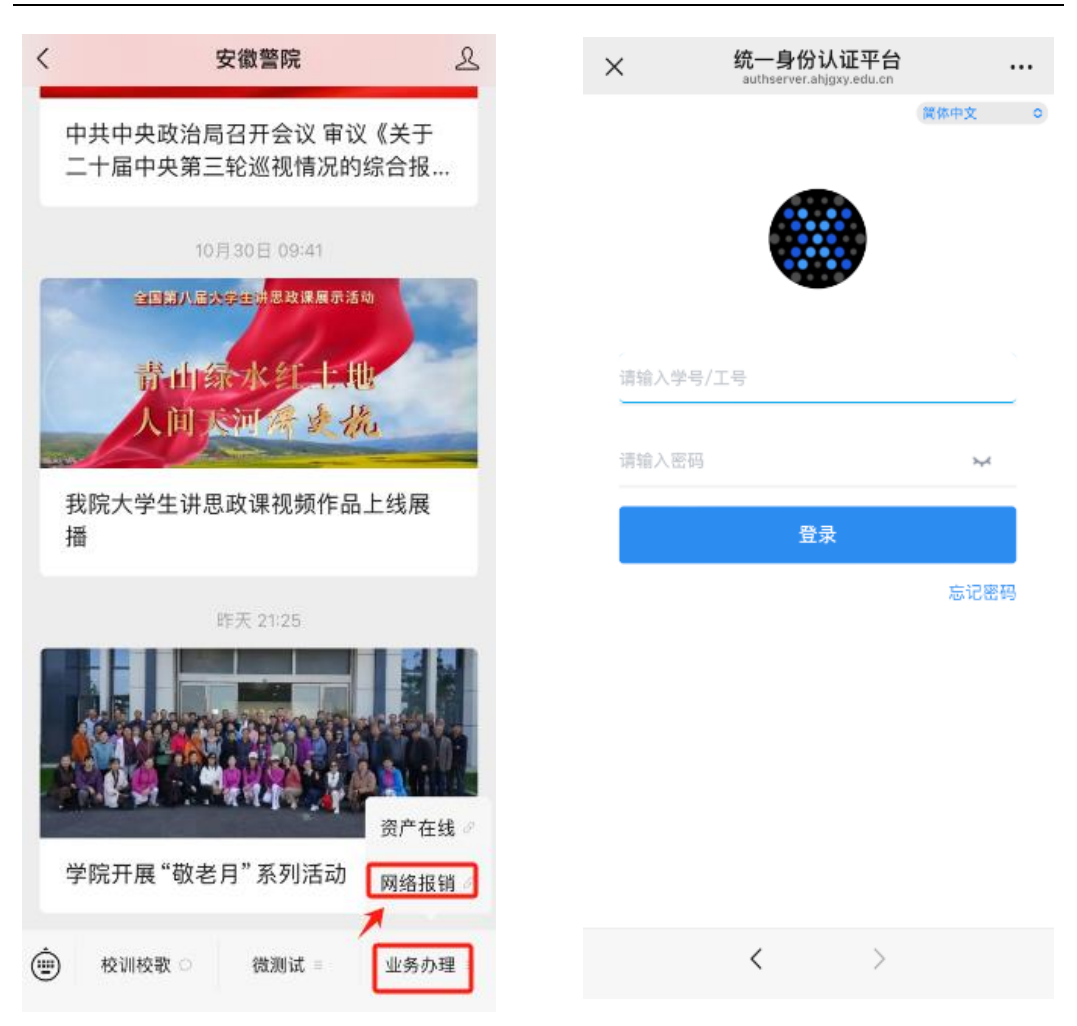

(2)进入"统一身份认证平台"登录页面,输入教职工号和密码即可进入警院移动报销平台(如忘记密码需要重置的请联系院信息中心)。

(3)进入网络报销界面,点击"待办事项",再点击"待审核的报销 单据",即可看到此报销单据的详细信息、审批日志和附件,点击审核即 可完成单据当前节点审核。

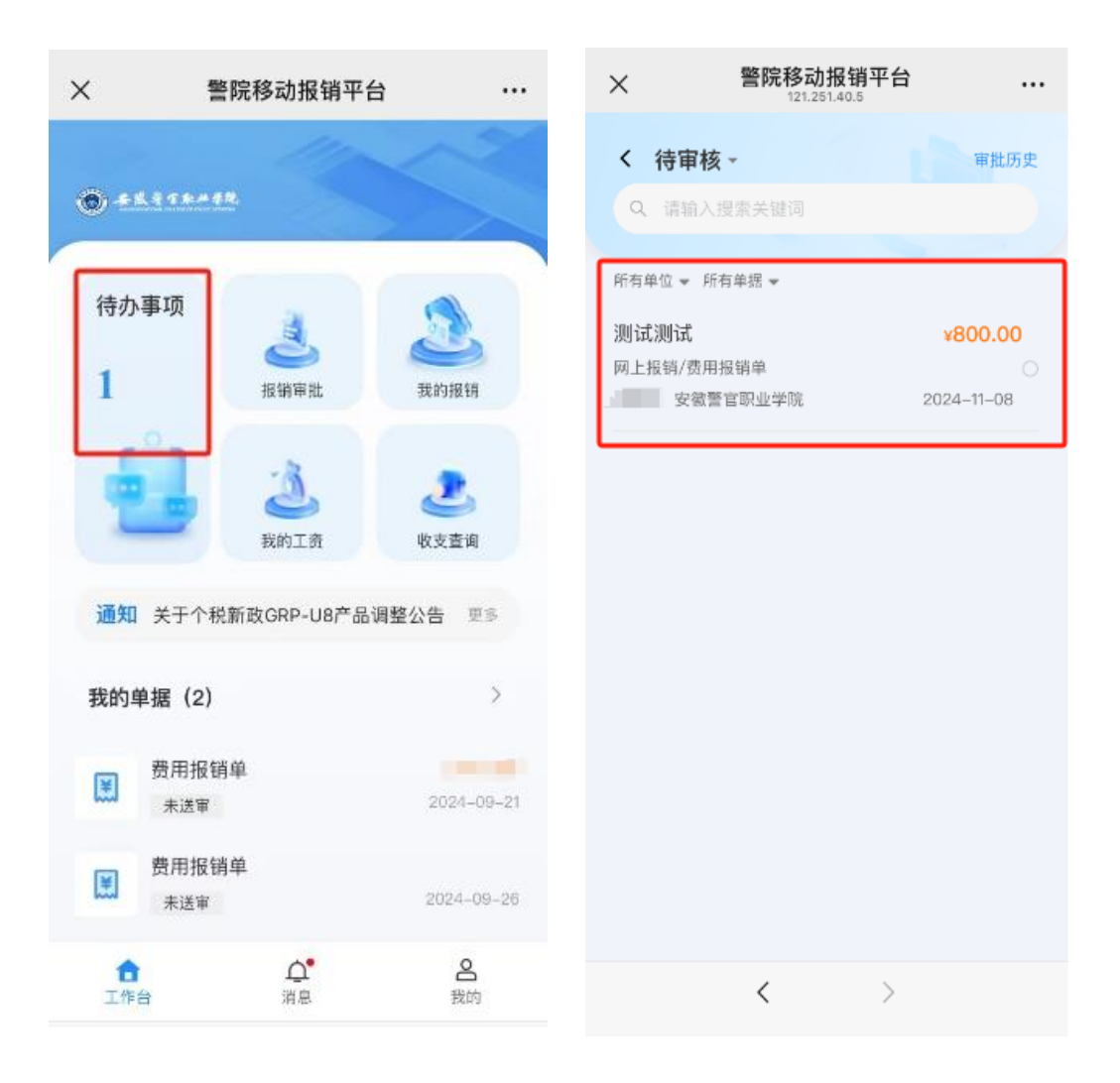

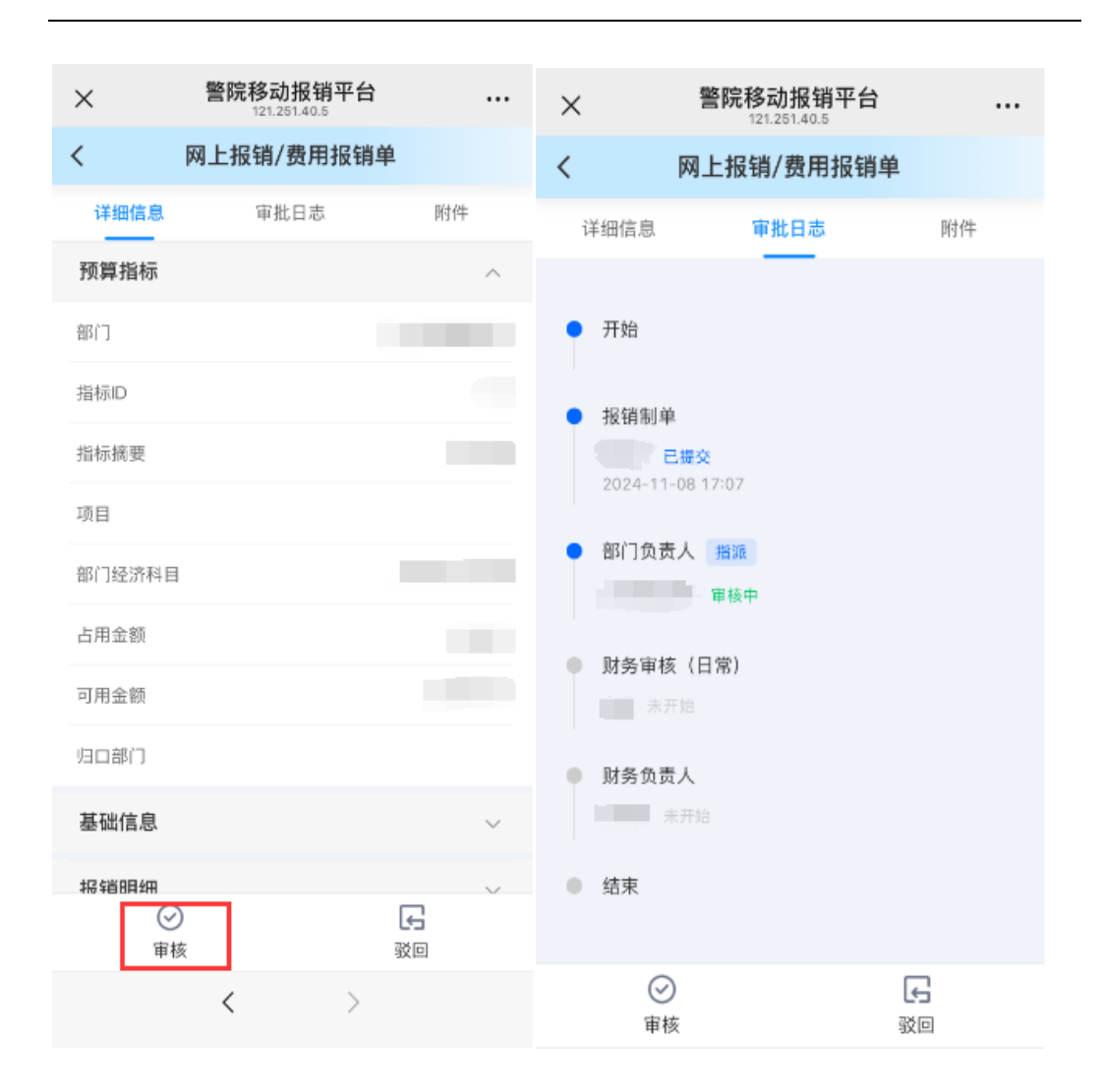

| ×    | 警防                                | <b>移动报销</b><br>121.251.40.5 | 平台             |        |
|------|-----------------------------------|-----------------------------|----------------|--------|
| <    | 网上排                               | 6销/费用                       | 报销单            |        |
| 详细信  | 息                                 | 审批日志                        |                | 附件     |
| 当前附付 | 牛                                 |                             |                | ^      |
|      | <b>测试单据附</b><br>42.43 KB          | 件.jpg<br>票据                 |                |        |
| 票据   |                                   |                             |                | $\sim$ |
| 关联附付 | 牛                                 |                             |                | $\sim$ |
|      |                                   |                             |                |        |
|      |                                   |                             |                |        |
|      |                                   |                             |                |        |
|      |                                   |                             |                |        |
|      |                                   |                             |                |        |
|      |                                   |                             |                |        |
|      | <ul> <li>✓</li> <li>軍核</li> </ul> |                             | <b>←</b><br>驳回 | 2      |
|      | <                                 |                             | >              |        |

### (五) 其他事项

1.各类型单据送审起止时间,以行财处通知为准。

2.单据样式可能会随实际业务要求做出调整,以系统实际展现的为 准。

3.已建立技术支撑 QQ 群,可扫描下方二维码或搜索群号入群获取技术支持。

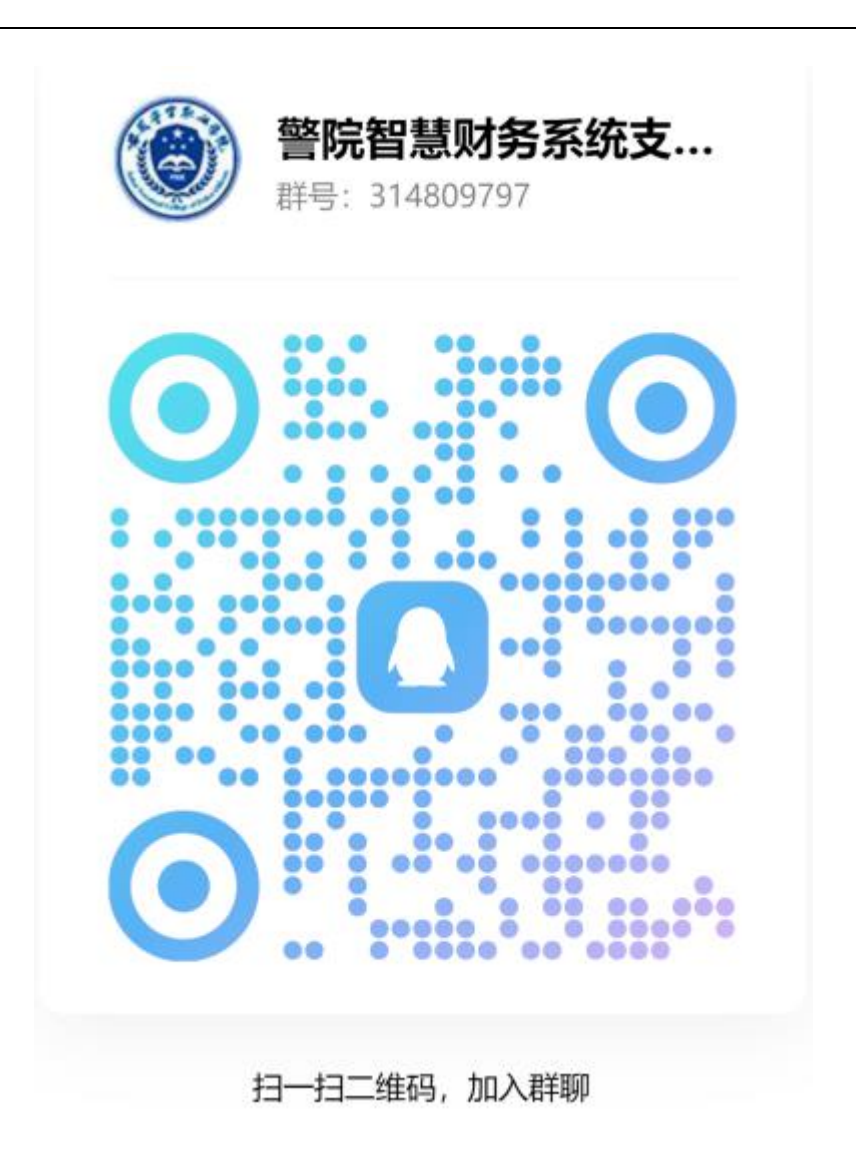